## Accessibility Quick Guide:

| File Type or<br>Program | How to create accessible content                                                                                                    | How to check existing content for accessibility                                                                                                    |
|-------------------------|----------------------------------------------------------------------------------------------------|----------------------------------------------------------------------------------------------------|
| Microsoft Word          | <ul> <li>Use built in layout and styles to create headings and document structure.</li> <li>Provide alt text for images.</li> <li>Avoid using color or fonts to convey meaning.</li> </ul>                                                                                                    | Use built in accessibility checker on your<br>computer:<br><u>Accessibility checker for Windows</u><br><u>Accessibility checker for Mac</u>                                                                                                    |
| Microsoft PowerPoint    | <ul> <li>Use built in slide layouts and formatting.<br/>Follow this link for Microsoft-specific tips<br/>on how to make your PowerPoint<br/>presentations accessible.</li> <li>If you have existing PowerPoints, especially<br/>if you rely on the notes field to convey<br/>information, a quick, more accessible way<br/>to share with students is to export each file<br/>as a handout. You can find this function in<br/>the <i>File &gt; Export</i> menu. The resulting<br/>handouts will be Word files that you can<br/>edit.</li> </ul> | <ul> <li>Use built in accessibility checker on your computer:</li> <li>Accessibility checker for Windows</li> <li>Accessibility checker for Mac</li> </ul>                                                                                                    |
| Adobe PDFs              | <ul> <li>Using correct heading structures and alt tags in the source file before converting to a PDF will increase the accessibility of the resulting PDF.</li> <li>If you are creating a PDF using Adobe products there is an accessibility checker in the <i>Tools</i> menu that will help guide you as you create your document.</li> </ul>                                                                                                    | <ul> <li>Adobe has a built in PDF reading tool that is a great way to hear your document read aloud and discover any formatting errors. You can access this by using the <i>View</i> menu and clicking on <i>Read Out Loud</i>.</li> <li>Adobe has instructions to create accessible PDF documents and check accessibility of PDF documents. <u>Accessibility checker for Adobe PDF</u></li> <li>The <u>SensusAccess tool</u> is licensed by Cornell, and can convert PDF documents into accessible PDFs. If converting an existing Word or other document into a PDF the quality of the PDF will be determined by how accessible the source file was.</li> </ul> |
| Canvas LMS              | <ul> <li>Building content within Canvas is an accessible way to present content within the LMS.</li> <li>As with Word documents, you should use correct heading structures with text and</li> </ul>                                                                                                    | Content created within Canvas will meet<br>accessibility guidelines. However, remember<br>to check any files you have uploaded to<br>Canvas. If they are not accessible, you may<br>need to upload a new version.                                                                                                    |

|                            | provide alt tags for images. Canvas will<br>prompt you to write alt text when you<br>insert each image.                                                                                                    | <ul> <li><u>Accessibility Within Canvas</u></li> <li><u>General Accessibility Design Guidelines</u></li> </ul>                                                                                                    |
|----------------------------|----------------------------------------------------------------------------------------------------|----------------------------------------------------------------------------------------------------|
| Webpages                   | W3C's Web Accessibility Initiative (WAI) offers<br>many resources for website accessibility<br>including <u>planning and managing web</u><br><u>accessibility</u> and a <u>web content accessibility</u><br><u>guidelines overview</u> .                                                                                                    | Submit the site domain to an online checker<br>such as the <u>WAVE Web Accessibility</u><br><u>Evaluation Tool</u> or install the <u>WebAIM</u><br><u>browser extension</u> if you use Chrome.                                                                                                    |
| Zoom (web<br>conferencing) | Zoom is Section 508 compliant and offers a <u>list</u><br>of accessibility features on their website. When<br>relying on audio for communication, you can<br>enable real-time captions to be entered by<br>someone in your meeting.                                                                                                    | If you are using recordings of Zoom sessions<br>to provide content, you will need to provide<br>captioning.                                                                                                    |
| Google Docs                | <ul> <li>Follow the same advice provided for creating accessible Word documents. Use correct heading structures and alt text for images.</li> <li>Google offers a help page for creating accessible docs.</li> <li>Penn State also provides advice for creating and checking Google Docs for accessibility.</li> </ul>                                                                                                    | Use a web-based accessibility checker such<br>as the <u>WAVE Web Accessibility Evaluation</u><br><u>Tool</u> .                                                                                                    |
| Video                      | <ul> <li>Providing accurate caption files is crucial to video accessibility. It is recommended to use human created files, rather than machine created because auto-captioning is not sufficient and there are often errors, particularly with discipline-specific terms.</li> <li>You may need to provide the content in a text-based format as well. A downloadable or interactive transcript is beneficial to learners, particularly if the transcript can be displayed alongside the video, searched, and used to jump to specific points in a video.</li> </ul> | <ul> <li>Check for a "CC" logo or button in your video player. Watch the video while displaying the captions to check for accuracy.</li> <li>Academic Technologies can assist with captioning options for videos that you own or have permission to caption. Please contact: acadtech@cornell.edu. (fees apply)</li> </ul> |
| Qualtrics Survey Tool      | Most common question types in Qualtrics are accessible without any additional changes. Qualtrics also offers a <u>list of accessible and non-accessible question types</u> on their website.                                                                                                    | Use <u>Qualtrics' built in accessibility checker</u> in the <i>Tools</i> section.                                                                                                    |